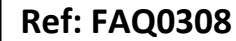

Version: 1.0

Title – Radwin Lite Software – comms

Made By: AB 22/09/15

(Issue 2)

## Radwin Lite software – how to configure the coms port

To set up the COM port for communication to the logger you would need to establish which COM port the IR Reader is connected to. Go to the PC Control panel and locate Device Manager and then plug the IR reader into the PC and note which COM port it is connected to – in the example below the IR reader is connected using a USB to Serial adaptor on COM11

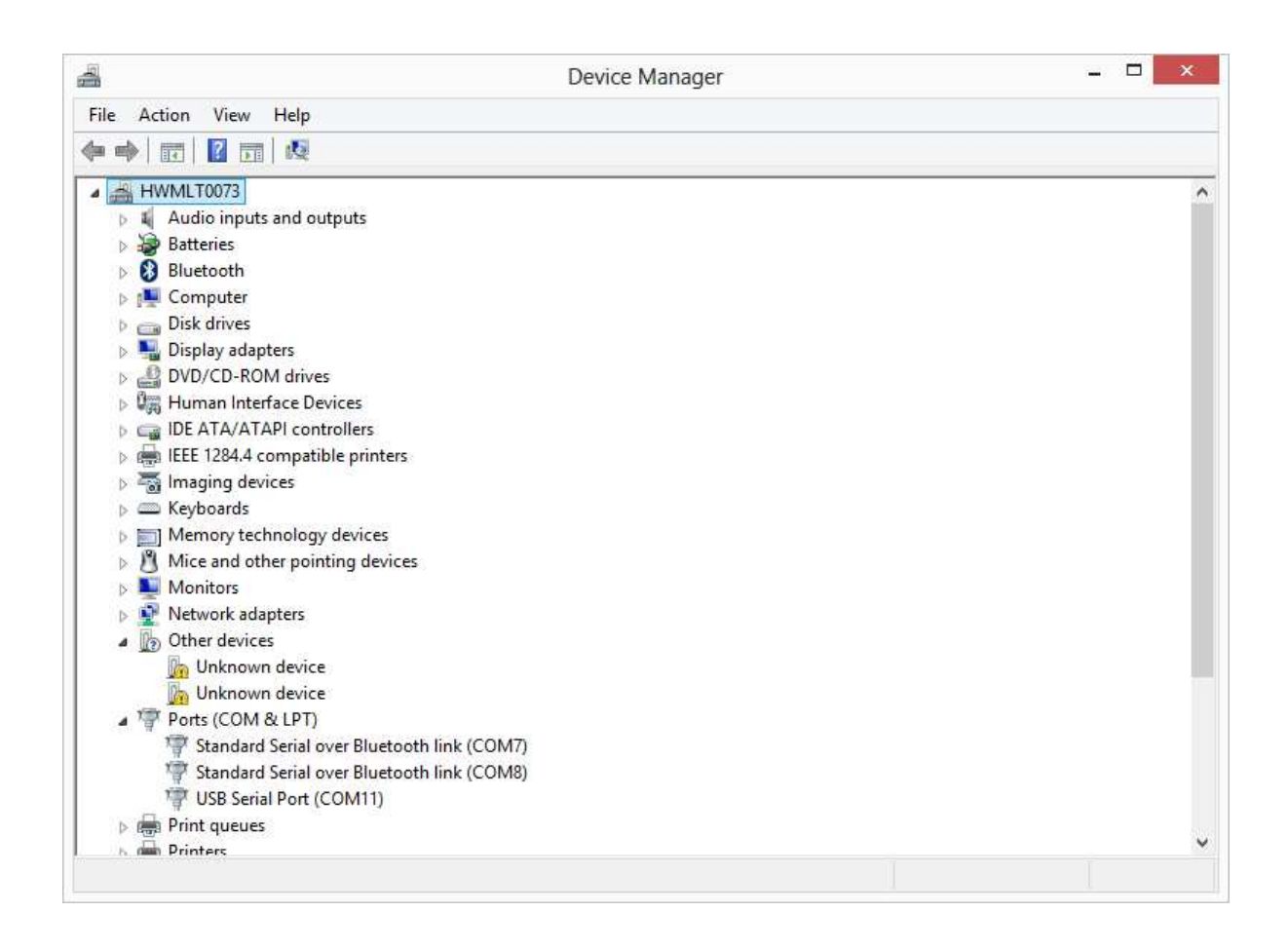

Then go to Radwin Lite> Configuration > Comm Ports and select the corresponding Com port from the drop down. (ensure the icon to the left is coloured grey/yellow indicating it is available) as below -

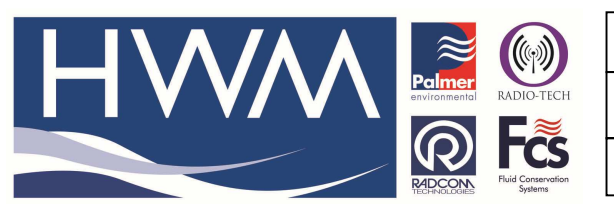

Ref: FAQ0308

Version: 1.0

Title – Radwin Lite Software – comms

Made By: AB 22/09/15

(Issue 2)

|                                     | System Configuration : Radwin Lite - Basic ×                                                                                                    |
|-------------------------------------|----------------------------------------------------------------------------------------------------|
| Configure:<br>▼Basic<br>Radwin Lite | System Configuration : Radwin Lite - Basic         Comm Ports - Select the comm ports to be used for Manual Data Downloads. For loggers connected directly to the PC, the Direct RS232 Port must be specified that is used to connect the logger to the PC.         Database       System         Selections       Startup         Comm Ports       Graph Options         Graph Colours/Styles       Graph • • •         Comms Port:       Image: Comm Ports         Direct RS232 Port       Image: Comm Ports         Bluetooth Port       Image: Comm Ports         Satellite Modem Port       Image: Comm Ports         SMS Modem Port       Messages are sent from Autocall using a port configured as SMS Modem         Download Comments       Insert Default Comment: |
|                                     | Help - Find Available Ports OK Cancel                                                                                                    |

Then select 'OK' and shut down Radwin and reopen it to retain the setting.

Note – if you are using a USB version of the IR reader ensure that the driver for it (included in the latest Radwin software version) is installed.

If you are using a USB to Serial adaptor ensure it is compatible with Windows 7.

## **Document History:**

| Edition | Date of Issue | Modification  | Notes |
|---------|---------------|---------------|-------|
| 1st     | 13/06/13      | Release       |       |
| 2nd     | 22/09/15      | Format update |       |
|         |               |               |       |